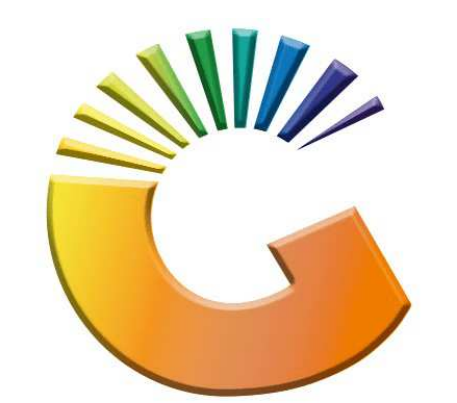

## GENESIS

## How to Guide Till Administration

MRJ Consultants 37 Weavind Ave, Eldoraigne, Centurion, 0157 Tel: (012) 654 0300 Mail: <u>helpdesk@mrj.co.za</u>

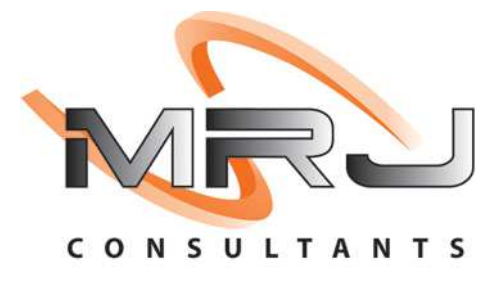

## 1. **Open** Genesis Menu.

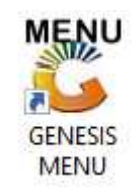

## 2. Type User code and Password.

| SENESIS Main Modul | e                         |                    |
|--------------------|---------------------------|--------------------|
| Select Company     | BLUE BOTTLE LIQUOR SIMULA |                    |
|                    | User Code Password        |                    |
| GENES              | S <u>S</u> <u>Cancel</u>  | 🔗 ок               |
| CMN999             | GENESIS Main Module       | Version : 10.33.51 |

3. Open Till Module from the Main menu.

| G ESIS      | : Main Menu   |           |             |            |                |          |             |                   |                 |                   |     |          |  |
|-------------|---------------|-----------|-------------|------------|----------------|----------|-------------|-------------------|-----------------|-------------------|-----|----------|--|
|             | 4             | \$        | -           |            | Ţ              | M        |             |                   | $\times$        |                   | X   | <b>M</b> |  |
| Till Module | Stock Control | Creditors | Debtors     | Purchasing | Point of Sale  | Reports  | Cash Office | General<br>Ledger | System Utilites | Empties<br>Return | FIX | Setup    |  |
| 2020/11/05  | 10:43:33      |           | User: JOANA | Ver        | sion : 9.32.31 | Period : | 202011 Da   | abase : GEN       | ESIS-SIMULATIO  | N                 |     |          |  |

4. Once opened you will be prompted to the below, Click on Swop Branches

| SALES              | RETURNS                           | PAYMENTS                          |
|--------------------|-----------------------------------|-----------------------------------|
| F1 CASH SALES      | F4 CASH RETURNS                   | F6 PAYMENTS, REFUNDS<br>& WALLETS |
| T2 DEB. CASH SALES | F5 ACCOUNT RETURNS                | F8 VOUCHERS                       |
| ACCOUNT SALES      |                                   |                                   |
| LAYBYES            | ORDERS                            | CASH-UP                           |
| F9 LAYBYES         | F10 ORDER/QUOTES &<br>DISPATCHING | CASHUP AND REPORTS                |

5. Below you will see the option to select a company and branch. If you have multi company and branches available they will all be prompted in the drop down where you will be able to select it there.

|     | Current Company SIMUL - LIQUOR SIMULATION | Ontions | ~ |
|-----|-------------------------------------------|---------|---|
| P1. | Current Branch SIMUL - SIMULATION         | Proceed | ~ |
|     | Select a Company                          | Exit    |   |
|     | Select a Branch                           |         |   |

6. Once you have selected the desired company and branch press **F10 on your keyboard** or click on Proceed.

| 🖔 Change Compani | es/Branches                                                                             |            |                    | x  |
|------------------|-----------------------------------------------------------------------------------------|------------|--------------------|----|
| P1               | Current Company SIMUL - LIQUOR SIMULATION<br>Current Branch SIMUL - SIMULATION          | <b>F10</b> | Options<br>Proceed |    |
|                  | Select a Company SIMUL - LIQUOR SIMULATION<br>Select a Branch SIMUL - LIQUOR SIMULATION | Esc        | Exit               |    |
| VTILL904         | Change Company / Branch                                                                 |            |                    | 1. |

7. You will no be back onto your till menu and can proceed as intended.